# チケットとりおきシステム

# 操作マニュアル

Ver. 1.1

【お問い合わせ】

TEL. 03-6228-1240

MAIL. gettii@confetti-web.com

※土日祝除く10時~18時

【目次】

| 1. | 初期団体登録            |       |
|----|-------------------|-------|
| 1. | 1.フォーム入力          | P. 3  |
| 1. | 2.承認メール確認         | P. 3  |
| 2. | ログイン/ログアウト        |       |
| 2. | 1. ログイン           | P. 3  |
| 2. | 2. ログアウト          | P. 4  |
| 2. | 3.パスワードを忘れた場合     | P. 4  |
| 3. | 団体情報の修正           | P. 5  |
| 4. | ログインユーザーの追加/修正/削除 | P. 6  |
| 5. | フォーム作成            |       |
| 5. | 1. 公演基本情報の登録      | P. 7  |
| 5. | 2.ステージ情報の登録       | P. 8  |
| 5. | 3.席種/券種/料金の登録     | P. 9  |
| 5. | 4.キャスト別販売設定(任意)   | P. 11 |
| 5. | 5.フォームプレビュー確認     | P. 12 |
| 5. | 6. フォーム URL 取得    | P. 13 |
| 6. | フォームの修正           | P. 14 |
| 7. | 予約の確認             |       |
| 7. | 1. 予約状況を確認する      | P. 16 |
| 7. | 2.予約を取り消す         | P. 16 |
| 7. | 3. 予約者の一覧を出力する    | P. 16 |
| 8. | 来場管理/売上管理(オプション)  |       |
| 8. | 1. 来場管理機能         | P. 18 |
| 8. | 2. 売上管理機能         | P. 20 |
| 9. | よくあるご質問           | P. 21 |

# 1. 初期団体登録

#### 1. 1. フォーム入力

| 四体登録                                    |                  |                                                                 |     |
|-----------------------------------------|------------------|-----------------------------------------------------------------|-----|
| 以下のフォームに必要事項をご<br>ご入力いただいたメールアドレ:<br>い。 | 入力いたださ<br>ス形に「確認 | 「登録する」をクリックしてください。<br>Eメール」が送信されますので、メール内のURLをクリックして登録手続きを完了してく | t a |
| 丽体名                                     | 88               |                                                                 |     |
| 間体名力士                                   | 68               |                                                                 |     |
| 企業名                                     | ₫ <b>₽</b>       |                                                                 |     |
| 企業名力ナ                                   | 82               |                                                                 |     |
| 代表首名                                    | 88               |                                                                 |     |
| ウェブサイト                                  | <del>E</del> R   | http://www.confet5-web.com/.                                    |     |
| 郵便番号                                    | 68               | 162-0828                                                        |     |
| 住所                                      | 458              | 東京經動描記25篇地                                                      |     |
| 代表電話番号                                  | 88               | 03-6228-1240                                                    |     |
| 代表メールアドレス                               | 88               | info@confetti-web.com                                           |     |
| 振动集金融摄影名                                | 4550             | 2-7(119)7                                                       |     |

 初めてチケットとりおきシステムをご利用いただ く場合には、団体登録フォーム (https://torioki.confetti-web.com/register) より団体登録を行ってください。

必須項目全てご記入いただき、フォーム下部の「登 録する」ボタンを押下してください。

[注意!!] 口座情報に誤りがあると後日キャンセル料のお振 込ができません。必ずご確認ください。

#### 1. 2. 承認メール確認

フォームにご記入いただいたメールドレス宛に「[チケットとりおきシステム]Eメールアドレスの有効 性確認手続きのお知らせ」が送信されます。本文に記載されている URL をクリック、もしくはブラウザ に貼り付けていただくと初期団体登録が完了します。

## 2. ログイン/ログアウト

#### 2. 1. ログイン

| 20年25イン<br>ユーザーロ<br>パなワード<br>ロウイン 初本を経済する (中用紙本ではチェックを<br>おしてくたまい)<br>■ ログイン パンワードをお知れの場合 | チケットとりおきシステム | 管理画面   |       |                                                                                        |  |
|-------------------------------------------------------------------------------------------|--------------|--------|-------|----------------------------------------------------------------------------------------|--|
| バスウート     ロウイン状態を接触する(AF用編年ではチェックを<br>ドレマイとお)     マリアン (スワートをお知れの場合)                      |              | 団体ログイン | ユーザーロ |                                                                                        |  |
| <ul> <li>コンチンス級を定める (HHMM本 Cはアエタンモ<br/>かしてください)</li> <li>シリロジオン パスワードをお忘れの場合</li> </ul>   |              |        | パスワード |                                                                                        |  |
|                                                                                           |              |        |       | <ul> <li>■ ロジイン状態を維持する(共用端末ではチェッジを<br/>外してください)</li> <li>●ログイン パスワードをお忘れの場合</li> </ul> |  |

チケットとりおきシステムの管理画面 (https://torioki.confetti-web.com/login)に アクセスし、団体登録の際に記入した「ユーザー ID」と「パスワード」でログインしてください。

#### 2.2.ログアウト

| 本語な子を用かかシントをログインしています。  MBN ようごぞ、とりおきシステムデモ とりおき様  * icad  * icad * icad * icad * | とりおきシステムデモ チケットと | りおきシステム               | ようごそ、とりおき |
|----------------------------------------------------------------------------------------------------|------------------|-----------------------|-----------|
| MENU     ようこそ、とりおきシステムデモ とりおき様       * 1014:     * 公園・イベント俳句重要       全 公園・イベント俳句重要     各のメニューカら操作を選択してください。       書 2054時度100     日                                                                                                    | ▲現在デモ用アカウントでログイン | しています。                |           |
|                                                                                                    | MENU             | ようこそ、とりおきシステムデモ とりおき様 |           |
| <ul> <li>◆ 公式・イベンド機構管理</li> <li>差のメニューから操作を選択してください。</li> <li>置 204株理理</li> <li>量 2.4 * ==</li> </ul>                                                                                                    |                  |                       |           |
| ■ 四時時期期                                                                                                    | ◆ 公演・イベント情報管理    | 左のメニューから操作を選択してください。  |           |
| 第2-35-28                                                                                                    | <b>國</b> 团体情報管理  |                       |           |
|                                                                                                    | 월 7              |                       |           |
|                                                                                                    | $\sim$           |                       |           |

管理画面からログアウトする場合には、左メニ ュー最下部の「ログアウト」をクリックしてくだ さい。

#### 2.3.パスワードを忘れた場合

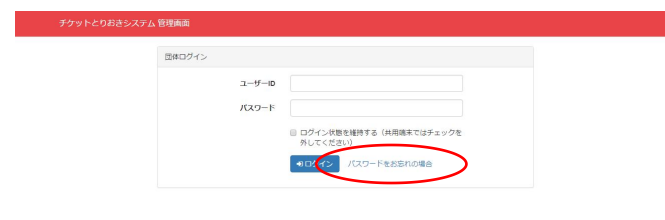

(1)管理画面にログインするパスワードを忘れた場合は、ログイン画面下部の「パスワードを忘れた場合」をクリックしてください。

| パスワード再設定リクエスト                                                   |  |
|-----------------------------------------------------------------|--|
| 登録しているユーザーIDとメールアドレスをご入力ください。<br>パスワード再設定用のURLが記載されたメールが送信されます。 |  |
| 2-#-10 🛅                                                        |  |
| メールアドレス 🔯                                                       |  |

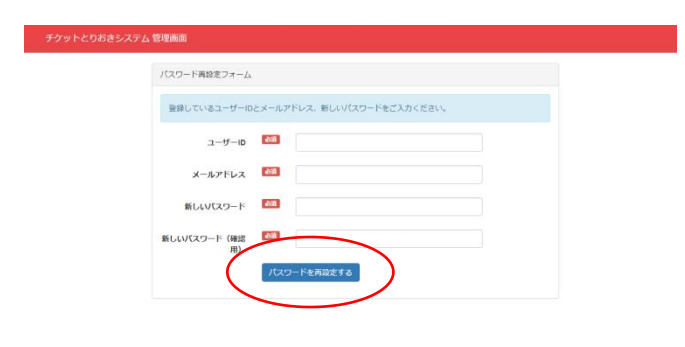

(2)「パスワード再設定リクエスト」画面に移動します。登録した「ユーザー ID」と「メールアドレス」を入力し、「パスワードリセットリンクの送信」ボタンをクリックしてください。パスワード再設定用の URL が記載されたメールが送信されます。

(3)メール本文に記載されている URL をクリック、もしくはブラウザに貼り付けて「パスワード 再設定フォーム」にアクセスしてください。

(4) 「パスワード再設定フォーム」より新しい パスワードを登録してください。

#### [注意!!]

パスワードは不可逆暗号化されて保存されている ため、弊社に直接お問い合わせいただいてもお答 えすることができません。お手数ですが再設定を お願い致します。

# 3. 団体情報の確認/修正

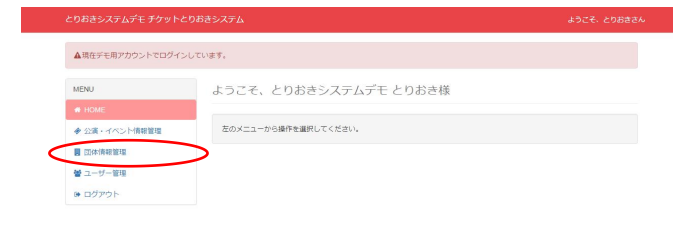

(1)管理画面左メニューの「団体情報管理」を クリックしてください。

| こりおさシステムテモ チグットさ | コリおさシステム        |                              | ようこそ、とりおき |
|------------------|-----------------|------------------------------|-----------|
| ▲現在デモ用アカウントでログイン | しています。          |                              |           |
| Home / 团体情報管理    |                 |                              |           |
| MENU             | 団体情報管理          |                              |           |
| # HOME           |                 |                              |           |
| ◆ 公演・イベント情報管理    | 登録情報を変更する場合は、以下 | のフォームに必要事項を記入のうえ、「変更する」ボタンを折 | してください。   |
| . 日外内報管理         |                 |                              |           |
| 曾 ユーザー管理         | 团体名             | とりおきシステムデモ                   |           |
| ■ ログアウト          | 団体名カナ           | トリオキシステムデモ                   |           |
|                  |                 |                              |           |
|                  | 企業名             |                              |           |
|                  | 企業名力ナ           | 10                           |           |
|                  | PERG            | 2000                         |           |
|                  | INALL           | Coba                         |           |
|                  | ウェブサイト          | http://www.confetti-web.com/ |           |
|                  | <b>荞</b> 夜ఀ着弓   | 162-0828                     |           |
|                  | 住所              | 東京都新省区袋町25番地                 |           |
|                  | 代表電話新司          | 03-6228-1240                 |           |

(2)現在の登録情報が表示されます。変更する 場合は該当項目を書き換え、ページ下部の「変更 する」ボタンをクリックしてください。

# 4. ログインユーザーの追加/修正/削除

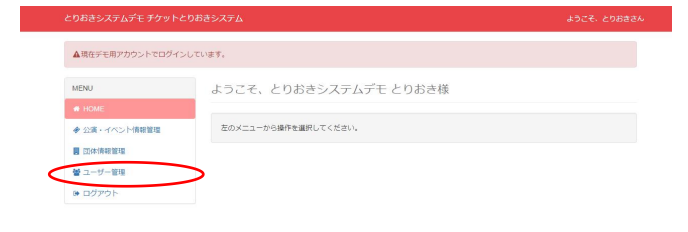

(1)管理画面左メニューの「ユーザー管理」を クリックしてください。

| こりおきシステムデモ チケットと                                              | りおさシステム |      |       |                                        | ようこそ、とりおきさ    |
|---------------------------------------------------------------|---------|------|-------|----------------------------------------|---------------|
| ▲現在デモ用アカウントでログイン                                              | しています.  |      |       |                                        |               |
| Home / ユーザー管理                                                 |         |      |       |                                        |               |
| MENU                                                          | ユーザー    | 管理   |       |                                        |               |
| <ul> <li>HOME</li> <li>         ◆ 公園・イベンド情報管理     </li> </ul> | ユーザー名   |      | Q. HR | 検索結果をリセット                              | \$6.50/*15    |
| 1 图体情報管理                                                      | 氏名      | カナ   | 権限    | 連絡先                                    | $\sim$        |
| ● ユーザー管理                                                      | とりおき    | トリオキ | 管理者   | gettä@confetti-web.com<br>03-6228-1240 | 承12.济<br>1148 |
| <ul> <li>ログアウト</li> </ul>                                     |         |      |       |                                        |               |

(2)現在登録されているユーザーの一覧が表示 されます。登録されている情報を確認/修正する 場合は「詳細」ボタンを、ユーザーを追加する場 合は「新規作成」ボタンをクリックしてください。

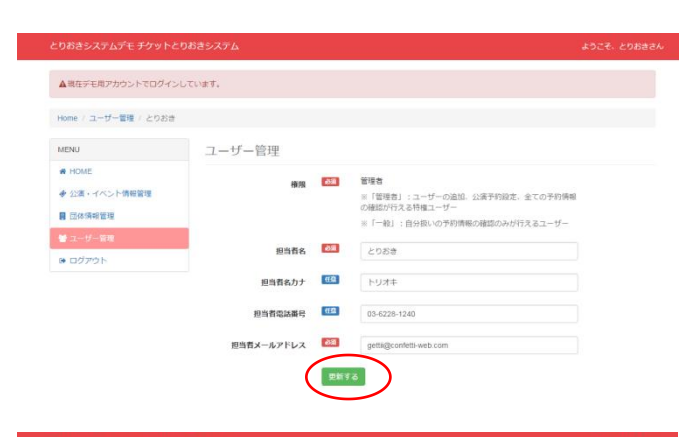

(3) (確認/修正する場合)登録されている情報が表示されます。変更する場合は該当項目を書き換え、ページ下部の「変更する」ボタンをクリックしてください。

|                       | SOC SAS A           |           | *2                                                | ce con |
|-----------------------|---------------------|-----------|---------------------------------------------------|--------|
| ▲現在デモ用アカウントでログイン      | しています。              |           |                                                   |        |
| Home / ユーザー管理 / ユーザー( | 作成                  |           |                                                   |        |
| MENU                  | ユーザー作成              |           |                                                   |        |
| <ul> <li></li></ul>   | 機與                  | 688       | ◎一数<br>※「電理者」:ユーザーの追加、公園予約設定、全ての予約情報の構築が行える特徴ユーザー |        |
| ₩ ユーザー第四              |                     |           | ※「一般」:自分扱いの予約情報の確認のみか行えるユーザー                      |        |
| # ログアウト               | 100 HO              | _         |                                                   |        |
|                       | 担当者名力ナ              | <u>es</u> |                                                   |        |
|                       | 担当者電話攝号             | (EQ.      |                                                   |        |
|                       | 担当者メールアドレス          | 88        |                                                   |        |
|                       | コーザーロ               | dill      |                                                   |        |
|                       |                     | -         | ※半角英数字8文字以上                                       |        |
|                       | ログインパスワード           | e730      | ※半角英数学8文字以上                                       |        |
|                       | ログインバスワード (確認<br>用) | 88        |                                                   |        |

(4) (追加する場合)ユーザー作成フォームよ り必要事項を記入し、フォーム下部の「登録する」 ボタンをクリックしてください。

[注意!!] ユーザーには2種類の権限を設定することができ ます。 「管理者」:ユーザーの追加、公演予約設定、全 ての予約情報の確認が行える特権ユーザー 「一般」:自分扱いの予約情報の確認のみが行え るユーザー

登録したメールアドレス宛に「[チケットとりおきシステム]Eメールアドレスの有効性確認手続きのお知らせ」が送信されます。メール本文に記載されている URL をクリック、もしくブラウザに貼り付けていただくとユーザー追加が完了します。

# 5. フォーム作成

#### 5. 1. 公演・イベント基本情報の登録

| MENU          | ようこそ、とりおきシステムデモ とりおき様 |  |
|---------------|-----------------------|--|
| # HOME        |                       |  |
| ◆ 公演・イベント情報管理 | をのメニューから操作を選択してください。  |  |
| 1 四体情報管理      |                       |  |
| 845           |                       |  |

(1)管理画面左メニューの「公演・イベント情報管理」をクリックします。

|                    | 50C57674  |                            |          |      | woret 200     |
|--------------------|-----------|----------------------------|----------|------|---------------|
| ▲現在デモ用アカウントでログイン   | しています。    |                            |          |      |               |
| Home / 公演・イベント情報管理 |           |                            |          |      |               |
| MENU               | 公演・イベン    | 卜情報管理                      |          |      |               |
| # HOME             |           |                            |          |      | 6             |
| ◆ 公演・イベント情報管理      | 公演・イベントタイ | ・ル Q 検索語                   | 課をリゼット   |      | 最后从社          |
| 國体情報管理             | タイトル      | 開始有能用時間                    | 会場       |      | ~             |
| 督 ユーザー管理           | テスト1      | 2017年02月08日<br>2017年02月12日 | 練馬文化センター | 1¥#E | <b>●</b> ₩183 |
| ・ ログアウト            | *         | 2017年01月23日<br>2017年01月29日 | シアターシャイン | IX   | 會利除           |
|                    | ローラン・バン   | 2017年02月11日                | シアタークリエ  | 1448 | 自用時           |

(2)登録されている公演の一覧が表示されます。
 登録されている公演・イベントの管理を行う場合は「詳細」ボタンを、公演・イベントを削除する
 場合は「削除」ボタンをクリックしてください。

公演・イベントを追加する場合は右上の「新規作 成」ボタンをクリックしてください。

#### [注意!!]

公演・イベント情報を削除するとそれに関連する 予約情報や売上情報も削除されます。

(3)「新規公演・イベント登録」フォームより 必要事項を記入し、「登録する」ボタンをクリッ クしてください。「フォーム設定」メニューへ移 動します。

#### [よくある質問]

 Q.「情報公開日時」とは?
 A.情報公開日時になると予約フォームのページ に公演情報/受付期間/備考・注意事項のみが表 示されます。さらに受付開始日時になると予約フ ォームが表示されます。

(4)「フォーム設定」メニューに沿って登録を 続けていきます。(次項以降)

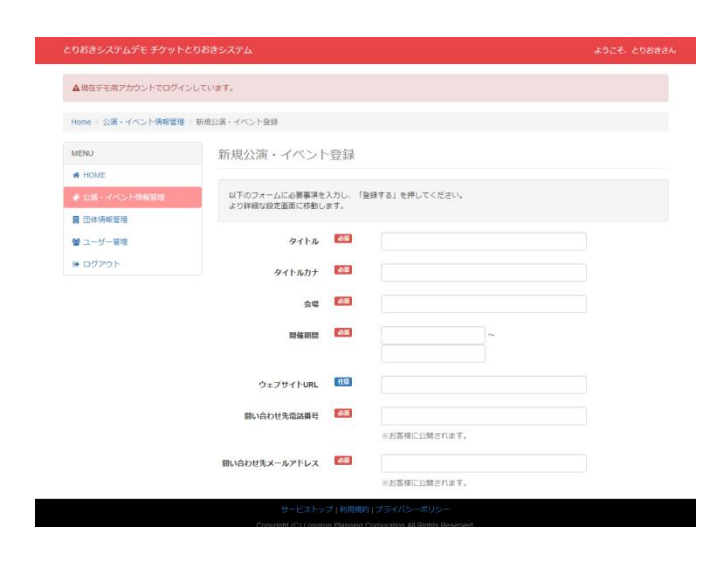

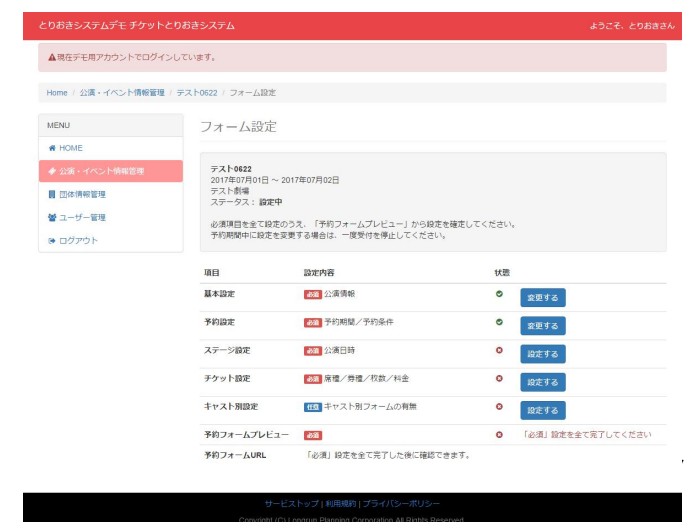

#### 5.2.ステージ情報の登録

| りおきシステムデモ チケットと                                                                                                    | りおきシステム                                                                                                    |                                                                                                    |                                  | 80000 0000                                  |
|----------------------------------------------------------------------------------------------------|----------------------------------------------------------------------------------------------------|----------------------------------------------------------------------------------------------------|----------------------------------|---------------------------------------------|
| ▲現在デモ用アカウントでログイン                                                                                                    | しています。                                                                                                    |                                                                                                    |                                  |                                             |
| Home / 公演・イベント情報管理 /                                                                                                    | テスト0622 / フォーム設定                                                                                                    |                                                                                                    |                                  |                                             |
| MENU                                                                                                    | フォーム設定                                                                                                    |                                                                                                    |                                  |                                             |
| # HOME                                                                                                    |                                                                                                    |                                                                                                    |                                  |                                             |
| ◆ 公演・イベント情報管理                                                                                                    | テスト0622                                                                                                    |                                                                                                    |                                  |                                             |
| 11 団体情報管理                                                                                                    | 2017年07月01日~201<br>テスト劇場<br>フニータフ: Month                                                                                                    | 7年07月02日                                                                                                    |                                  |                                             |
| 曾 ユーザー管理                                                                                                    | 必須項目を全て設定のう                                                                                                    | 2. 「予約フォームプレビュー」から設定を見                                                                                                    | 能走してください。                        |                                             |
| ◎ ログアウト                                                                                                    | 予約期間中に設定を変更                                                                                                    | する場合は、一度受付を停止してください。                                                                                                    |                                  |                                             |
|                                                                                                    | 项目                                                                                                    | 設定內容                                                                                                    | 状態                               |                                             |
|                                                                                                    | 基本設定                                                                                                    | 22演員報                                                                                                    | 0                                | 変更する                                        |
|                                                                                                    | 予約設定                                                                                                    | 838 予約期間/予約条件                                                                                                    | 0                                | 変更する                                        |
|                                                                                                    | ステージ設定                                                                                                    | 838 公演日時                                                                                                    | (                                | iĝe da                                      |
|                                                                                                    | チケット設定                                                                                                    | 「席種/券種/枚数/料金                                                                                                    | 0                                | 設定する                                        |
|                                                                                                    | キャスト別設定                                                                                                    | 低低 キャスト別フォームの有無                                                                                                    | 0                                | 設定する                                        |
|                                                                                                    | 予約フォームプレビュー                                                                                                    | <b>御酒</b>                                                                                                    | 0                                | 「必須」設定を全て完了してください                           |
|                                                                                                    | 予約フォームURL<br>サービス                                                                                                    | 「必須」段走を全て完了した後に薙聴できま<br>いップ   利用規約   ブライバシーボリシー                                                                                                    | tā.                              |                                             |
|                                                                                                    | 予約フォームURL<br>サービス<br>Conviout/Cute                                                                                                    | 「必須」段をを全て完了した後に確認できま<br>、トップ!利用規約!プライバシーポリシー<br>commiss Damasia Generation Al States Reven                                                                                                    | ⊧す.<br>≫n                        |                                             |
| こりおきシステムデモ チケット&                                                                                                    | 予約フォームURL<br>サービス<br>Coostent (C) 1<br>とりおきシステム                                                                                                    | 「必須」協定を全て充了した他に確認できま<br>ことのブー利用規約(プライバンーボリシー<br>comma Blassana Connections At Photos Basery                                                                                                    | ۲ <b>۰</b>                       | ಕಿಂದಕ್ಕೆ ನಂತ                                |
| こりおきシステムデモ チケットペ<br>▲ 現在デモ用アカウントでログイ)                                                                                                    | 予約フォームURL<br>サービス<br>Coordination<br>とりあきシステム<br>としています。                                                                                                    | 「必須」税を全て完了した後に確認できま<br>トップ   利用度許   ブライバローボリシー<br>                                                                                                    | k∳.                              | 803 ,7564                                   |
| こりおきシステムデモ チケットペ<br>▲頃在デモ用アカウントでログイン<br>Home / 公道・イベンド機能管理                                                                                                    | ※約フォームURL<br>ワービス<br>Connection (10)<br>に<br>しりおきシステム<br>としています。<br>( ラスト0022 ( フォーム目走 / ):<br>( ラスト0022 ( フォーム目走 / ):                                                              | 「必須」税を生まて完了した他に撮影できま<br>したップ 1 時間的 ) ブライパローボリレー<br>                                                                                                    | £∳.                              | \$92€. 298                                  |
| こりおさシステムデモ チケットイ<br>▲現在デモ用アカウントでログイ3<br>Home / 立道・イベンド機能管理<br>MDNJ                                                                                                    | *約フォームURL<br>ワービス<br>このののの1011<br>とりおきシステム<br>ンしています。<br>↓ テスト062↓ フォーム語を↓ ↓<br>ス テーー べ品でを↓ ↓                                                                                       | 「必須」説をきまて完了した他に撮話できま<br>トップ(和国的)プライワープリンー<br>                                                                                                    | 297.                             | 492 <del>8</del> , 298                      |
| ■ 10 おきシステムデモ チケット ペ<br>▲ 単位デモ用アカウントでログイ3<br>Hone / 汕道・イベント/供給管理<br>MENJ<br># HOME                                                                                                    | ¥約フィームURL<br>ウービス<br>とりがきシステム<br>としています。<br>・ タストロ62(フォーム版主):<br>ステージ設定 -                                                                                                    | 「必須」 総定を全て完了した例に構成でき<br>ト・フ 1 MuRilly 1 プライバシーボウンー<br>ペンテージ線走<br>ステージ線走<br>フォーム設定                                                                                                    | ₩.<br>                           | 492€. 298                                   |
| <ul> <li>とりおきシステムデモ チケット</li> <li>本現在デモ県アカウントでログイ3</li> <li>Home / 公園・イベント爆発重度</li> <li>MENU</li> <li># HOME</li> <li>※ 公園・イベンド開発調査</li> </ul>                                                                                                    | ¥約フィームURL<br>リービス<br>こりがきシステム<br>こりがきシステム<br>ンしています。<br>/ テスト9622 ( フォーム前走 ( :<br>ステージ設定 -<br>テスト9622                                                                               | 「必須」 総定を全て完了した例に構成できた<br>トップ (MHMB)「プライバシーボリンー<br>ペッパークロッパ (MHMB)「プライバシーボリンー<br>ペッパークロッパークション<br>ステージ設定<br>フォーム設定                                                                                                    | enti                             | 492 <del>4</del> , 298                      |
| <ul> <li>とりおきンステムデモチケット</li> <li>▲現在デモ県アカウントでログイン</li> <li>Home / 公園・イベント機構整理</li> <li>MON</li> <li># IOME</li> <li>金畑市・イベント機構整理</li> <li>田田和田田田田田田田田田田田田田田田田田田田田田田田田田田田田田田田田田田</li></ul>                                                                                                    | *約フィームURL<br>リービス<br>こりおきラステム<br>こりがきラステム<br>こりています。<br>ファーン設定 -<br>マスト6622 (ファーム設定 ):<br>ステージ設定 -<br>アスト6622<br>2017年の月0日~20<br>フッドの月0日~20                                         | 「必須」総定を全て完了した例に例応できる<br>にって」後期後に「ブライバシーパリーー<br>ペーク」<br>2001年10月10日の日本の日本の日本の日本の日本の日本の日本の日本<br>ステージ設定<br>フオーム設定                                                                                                    |                                  | ತಿಂದಿಕೆ. ಜಂತ                                |
| こりお会システムデモ チケットへ<br>本現在デモルアカウントでログイン<br>Home / 公園・イベント供給管理<br>MENJ<br>※ 公園・イベント供給管理<br>第 団体供給管理<br>篇 団体供給管理                                                                                                    | *約フィームURL<br>                                                                                                    | 「必須」税を生まて用てした例に開始できた<br>(-ップ   40月8月) プライパシーボリンー<br>かいっかいかかい A Field Back<br>ステージ設定<br>フオーム設定<br>117年07月00日<br>(金加) メニューより、ステーンを107つ入                                                                                                    | *F・                              | <b>ようこそ、とりお</b><br>(金融線/)追加する) ボタンを押してくだ    |
| <ul> <li>CD88システムデモ チケット</li> <li>▲現在デモ県アカウントでログイン</li> <li>Home / 公園・イベント情報管理</li> <li>★ 公園・イベント情報管理</li> <li>■ (四点病情報)</li> <li>■ この点、イベント情報管理</li> <li>第 二の一下電</li> <li>※ コンワー下電</li> <li>※ ログアウト</li> </ul>                                                                                                    | *約フィームURL<br>                                                                                                    | 「必須」税を生ご用フレードの「場所です」<br>(-ップ」 (4月10日) 「ブイパシーパンー<br>べいっていいい ひかいかい A meter Devel<br>ステージ設定<br>フオーム設定<br>・・・・・・・・・・・・・・・・・・・・・・・・・・・・・・・・・・・・                                                                                                    | <b>カ</b> し、「ステージ<br>ことができます。     | <b>ようごぞ、とりお</b><br>・<br>を登録ノ油加するJ ボタンを押してくだ |
| <ul> <li>とりおきシステムデモチケットへ<br/>本原在デモ県アカウントでログイン<br/>Home / 公園・イベント保留整理<br/>● 1000</li> <li>● 公法・イベント保留整理<br/>■ ICOMの電理<br/>■ ICOMの電<br/>■ ICOMの電理<br/>■ ICOMの電理<br/>■ ICOMの電<br/>■ ICOMの電<br/>■ ICOMの電<br/>■ ICOMの<br/>■ ICOMの<br/>■ ICOM<br/>■ ICOM</li></ul> | *約フィームURL<br>リービス<br>こりおきラステム<br>こりがきラステム<br>こりています。<br>・ テスト9622(フォーム調査・: :<br>ステージ設定・<br>2017年9月0日~20<br>フパ市9月0日~20<br>フパ市9月0日~20<br>により、ステージ設定<br>は下の(スタージ集建<br>、、<br>入力能が足りない場合 | 「必須」税を生まて完てした例に機応でき<br>(+ップ)税価(約7) / 3/1/シーパリンー<br>ペッパールのののののののののののののののののののののののののののののののののののの                                                                                                    | たす。<br>                          | ようこぞ、とひお<br>そ登録ノ達加する」 ボタンを押してくだ             |
| <ul> <li>とりおきシステムデモチケットへ<br/>本原在デモ県アカウントでログイン<br/>Home / 公園・イベント保留整理<br/>● 20月、イベント保留整理<br/>● 20月、マイペント保留整理<br/>■ ICOMの転換<br/>■ ICOMの転換<br/>■ ICOMの転換<br/>■ ICOMの転換<br/>■ ICOMの転換<br/>■ ICOMの転換<br/>■ ICOMの転換<br/>■ ICOMの転換<br/>■ ICOMの転換<br/>■ ICOMの転換<br/>■ ICOMの転換<br/>■ ICOMの転換<br/>■ ICOMの転換<br/>■ ICOMの転換<br/>■ ICOMの転換<br/>■ ICOMの転換<br/>■ ICOMの転換<br/>■ ICOMの転換<br/>■ ICOMの転換<br/>■ ICOMの転換<br/>■ ICOMの低換<br/>■ ICOMの低換<br/>■ ICOMの低<br/>■ ICOMの低<br/>■ ICOMの低<br/>■ ICOMの低<br/>■ ICOMの低<br/>■ ICOMの低<br/>■ ICOMの低<br/>■ ICOMの低<br/>■ ICOMの<br/>■ ICOMの<br/>■ ICOMの<br/>■ ICOMO<br/>■ ICOMの<br/>■ ICOMの<br/>■ ICOMの<br/>■ ICOMの<br/>■ ICOMの<br/>■ ICOMの<br/>■ ICOMの<br/>■ ICOMの<br/>■ ICOMの<br/>■ ICOMの<br/>■ ICOMの<br/>■ ICOMO<br/>■ ICOMO<br/>■</li></ul>                           | サ約フィームURL<br>                                                                                                    | 「必須」税を生まて売了した例に機構です。<br>(->(*)()(税を生まて売了した例に機構です。<br>(->(*))(()()()()()()()()()()()()()()()()()                                                                                                    | たす。<br>あ<br>カレ、「ステーシ<br>ことができます。 | ようこぞ、とひお<br>そ登録ノ道がする」 ボタンを押してくだ             |
| <ul> <li>とりおきンステムデモチケットへ</li> <li>▲現在テモ県アカウントでログイン</li> <li>Home / 公園・イベント機械管理</li> <li># ICAE</li> <li>● 公園・イベント機械管理</li> <li>■ 団体構築管理</li> <li>■ 団体構築管理</li> <li>■ コージー管理</li> <li>■ ログアウト</li> </ul>                                                                                                    | サ約フィームURL<br>                                                                                                    | 「必須」現在を全て完てした例に開切され<br>にって「例測」現在を全て完てした例に開切され<br>にって「例如」のかったが、A meter Devel<br>ステージ設定<br>フオーム設定<br>・ (本別)メニューより、ステージを1070ス<br>は、「行き増やす」ボタンで入力増を追加する<br>にいません。<br>回<br>・ ( ● ・) ( ● ・) ( 巻き)                                                                                                    | ▶▼.<br>あ<br>カし、「ステーシ<br>ことができます。 | <b>ようこそ、とりお</b><br>*を登録ノ油加する」ボタンを押してくだ      |
| <ul> <li>とりおきシステムデモチケット</li> <li>▲現在デモ県アカウントでログイジ</li> <li>Home / 公園・イベント係戦管理</li> <li>● 公園・イベント係戦管理</li> <li>● 公園・イベント係戦管理</li> <li>■ 田田和祭壇</li> <li>智 田田和祭壇</li> <li>■ 田田和祭壇</li> <li>■ 田田和祭壇</li> <li>■ 田田和祭壇</li> <li>■ 田田和祭壇</li> <li>■ 田田和祭壇</li> <li>■ 田田和祭壇</li> <li>■ 田田和祭壇</li> <li>■ 田田和祭壇</li> </ul>                                                                                                    | ¥約フィームURL<br>                                                                                                    | 「必須」総定を全て完了した例に例応です。<br>「します」「例明の方「ブライパシーパリンー<br>べいっていいい」「ひかいか」が用いたののの<br>ステージ設定<br>フオーム設定<br>フオーム設定<br>「「市金町や石」メニューより、ステージを1つずつ入<br>よ、「行き増やす」ボタンで入力増き通知する<br>いません、<br>印<br>・<br>コ<br>・<br>コ<br>・<br>コ<br>・<br>コ<br>・<br>、<br>、<br>「「き増やす」」「の<br>・<br>、<br>、<br>、<br>、<br>「<br>・<br>、<br>、<br>「<br>・<br>、<br>、<br>、<br>、<br>、<br>、<br>、<br>、<br>、<br>、<br>、<br>、<br>、 | ます。<br>あし、「ステーシ<br>ことができます。      | ようこぞ、と28<br>*全部鉄ノ油加する」ボタンを押してくだ             |
| <ul> <li>とりおきシステムデモチケットへ<br/>本現在デモ県アカウントでログイン<br/>Home / 公園・イベント供給管理<br/>体 公園・イベント供給管理<br/>第 IDOM</li> <li>金 公園・イベント供給管理<br/>第 IDOM</li> <li>第 IDOM</li> <li>第 IDOM</li> <li>第 IDOM</li> <li>第 IDOM</li> <li>第 IDOM</li> <li>第 IDOM</li> <li>第 IDOM</li> </ul>                                                                                                    | ¥約74-LURL<br>                                                                                                    | 「必須」総定を全て完てした例に開切され<br>にして、「例明報行」プライパシーパリンー<br>ペーパートの日本のの「からの」の目的日本のの<br>ステージ設定<br>フオーム設定<br>パーパーの「有の日<br>パーパーの「有の日<br>パーパーの「有の日<br>パーパーの「有の日<br>パーパーの「「の」」の「一」の「一」の「<br>の」」の「一」の「一」の「<br>の」の「」の「」」の「一」の「<br>の」の「」の」」の「」の「」の」の「<br>の」の「」の」」の「」の」の「」の                                                                                                    | たす。<br>一<br>カし、「ステージ<br>ことができます。 | ようこぞ、とひお<br>*全員扱/追加する」ボタンを押してくだ             |

(1)「フォーム設定」メニューの「ステージ設定」欄にある「設定する」ボタンをクリックします。「ステージ設定」画面に移動します。

(2) ステージごとに日付と時間を入力し、「ス テージを登録/追加する」ボタンをクリックしま す。

「行を増やす」ボタンをクリックすると入力欄が 増えるので、複数ステージをまとめて入力するこ とができます。

備考欄には任意のテキストを入れることができ、 フォームに表示されます(例:アフタートーク有 /追加公演、など)。

#### 5.3.席種/券種/料金の登録

| りおきシステムデモ チケットと                                                                                                    |                                                                                                    |                                                                                                    |                                       |                                                                |
|----------------------------------------------------------------------------------------------------|----------------------------------------------------------------------------------------------------|----------------------------------------------------------------------------------------------------|---------------------------------------|----------------------------------------------------------------|
| ▲現在デモ用アカウントでログイン                                                                                                    | -しています。                                                                                                    |                                                                                                    |                                       |                                                                |
| Home / 公演・イベント情報管理)                                                                                                    | / テスト0622 / フォーム設定                                                                                                    |                                                                                                    |                                       |                                                                |
| MENU                                                                                                    | フォーム設定                                                                                                    |                                                                                                    |                                       |                                                                |
| # HOME                                                                                                    | J JI ZABEAL                                                                                                    |                                                                                                    |                                       |                                                                |
| ◆ 公演・イベント情報管理                                                                                                    | テスト0622                                                                                                    |                                                                                                    |                                       |                                                                |
| 1 団体情報管理                                                                                                    | 2017年07月01日 ~ 201<br>テスト創場                                                                                                    | 7年07月02日                                                                                                    |                                       |                                                                |
| 🔮 ユーザー管理                                                                                                    | 入り ラス・ 設定中<br>必須項目を全て設定の <sup>2</sup>                                                                                                    | 52.「予約フォームプレビュー」から設定を描                                                                                                    | 徒してください。                              |                                                                |
| ● ログアウト                                                                                                    | 予約期間中に設定を変要                                                                                                    | する場合は、一度受付を停止してください。                                                                                                    |                                       |                                                                |
|                                                                                                    | 項目                                                                                                    | 設定内容                                                                                                    | 状態                                    |                                                                |
|                                                                                                    | 基本設定                                                                                                    | 設置 公演債報                                                                                                    | 0                                     | 変更する                                                           |
|                                                                                                    | 予約設定                                                                                                    | 予約期間/予約条件                                                                                                    | 0                                     | 変更する                                                           |
|                                                                                                    | ステージ設定                                                                                                    | 8篇 公演日時                                                                                                    | 0                                     | 設定する                                                           |
|                                                                                                    | チケット設定                                                                                                    | ▶3 席禮/券禮/枚数/料金                                                                                                    | ° (                                   | NUE JS                                                         |
|                                                                                                    | キャスト別設定                                                                                                    | 低気 キャスト別フォームの有無                                                                                                    | 0                                     | 設定する                                                           |
|                                                                                                    | 予約フォームプレドュー                                                                                                    | 43                                                                                                    | 0                                     | 「必須」設定を全て完了してください                                              |
|                                                                                                    | 予約フォームURL<br>サービス                                                                                                    | 「必須」段定を全て完了した後に確認できま<br>、トップ   利用規約   ブライバシーボリシー                                                                                                    | : <b>7</b> .                          |                                                                |
|                                                                                                    | 予約フォームURL<br>サービス<br>Conveignt (OLL                                                                                                    | 「必須」税定を全て完了した後に確認できま<br>、トップ)利用規約(プライバシーボリシー<br>comp Blanks Coronation At Blanks                                                                                                    | ट में .                               |                                                                |
| こりおきシステムデモ チケットィ                                                                                                    | 予約フォームURL<br>サービス<br>Coordobil (Ci ii<br>とりおきシステム                                                                                                    | 「必須」設定を全て完了した後に報応できま<br>トップ(氷用成約(プライバシーボリシー<br>cvonn Dunnel Contract Al Distance                                                                                                    | сў.                                   | £927- 2988                                                     |
| こりおきシステムデモ チケット・<br>▲ 現在デモ用アカウントでログイ:                                                                                                    | 予約フォームURL<br>サービス<br>Constant(0)1<br>とりおきシステム<br>ンしています。                                                                                                    | 「必測」総定を全て完了した他に接続できま<br>へいず」「利用機的」プライバシーポリシー                                                                                                    | : रॅ.                                 | ತಿಂದಿಕೆ. ೭೮೫ನ                                                  |
| 20あきシステムデモチタットで<br>▲現在デモ用アカウントでログイン<br>Hone / 公道・イベント情報問題                                                                                                    | *約フォームURL<br>サービス<br>たのののも101<br>とひめきシステム<br>としています。<br>(タストの82)、フォーム版を))                                                                                                    | 「必須」除者を全て用了した後に接続できま<br>トップ (私行戦時)「プライバシーボリシー<br>イン・コントの日本の日本の日本の日本の日本の日本の日本の日本の日本の日本の日本の日本の日本の                                                                                                    | τ¥.                                   | 400%. 2988                                                     |
| CDおさシステムデモチクットペ<br>本現在デモ用アカウントでログイン<br>Hone / 公園・イベント係希望理<br>UENI                                                                                                    | *#07オームURL<br>サービス<br>とひおきシステム<br>としています。<br>(ラスト002(フォーム版文))<br>エッチャット シルマン                                                                                                    | 「必須」除るを全て用了した後に接続できま<br>トゥブ」和明道的「プライバシーボリシー<br>たいまたいから、からからないたかのとうか。<br>シケット収定                                                                                                    | - <del>4</del> .                      | ತ್ರಂದಕ್ಕೆ ಪ್ರಶಿವತ                                              |
| とりおきシステムデモ チクットペ<br>本現在デモ用アカウントでログイン<br>Hone / 公園・イベント情報管理<br>MENU<br># FOME                                                                                                    | *#074-JURL<br>ワービン<br>COMBEDJAFA<br>SULTURET.<br>・ デスト9022 + フォーム版を +<br>チケット設定 -                                                                                                    | 「(0月) 総名を全て存了した他に開びてきま<br>(トップ (10日年91) プライバー・ボリー・<br>・・・・・・・・・・・・・・・・・・・・・・・・・・・・・・・・・                                                                                                    | en                                    | 4904. C983                                                     |
| とりおさシステムデモチタットペ<br>▲現在デモ用アカウントでログイ:<br>Hone / 公園・イベント係前置理<br>MENU<br>▲ HOME<br>★ 公園・イベンド時前面面                                                                                                    | *#074-AURL<br>ワージン<br>COMMENT<br>COMMENT<br>COM | 「後月」 総名を全て発了した他に開びてきま<br>トップ ( 和田田内) プライバレーボリーー<br>バーク ( 和田田内) プライバレーボリーー<br>メラット総定<br>フォーム設定                                                                                                    | cr.                                   | 2027. LOB3                                                     |
| とりおきシステムデモチクット ▲ 株在デモ用アカシトでログイ? Home / 公道・イベント情報管理 MENJ ■ HOME ● 公道・イベント情報管理 ■ ご言本報告報                                                                                                    | *#07オームURL<br>ワービス<br>こののかかかけ<br>とりおきシステム<br>シレています。<br>チケット設定 -<br>チスト6022<br>2017年07月01日 ~ 20<br>7スト6022                                                                                                    | 「その利」総定を立て用すした他に開めてきま<br>トップ 利用目的 」 ブイパレーポリレー<br>ペップ 利用目的 」 ブイパレーポリレー<br>ペップ 利用目的 」 ブイパレーポリレー<br>マンパー 和見 かいの この<br>アクット 敬定<br>フォーム 設定<br>17807月10日                                                                                                    | er.                                   | 4904. E988                                                     |
| とりおきシステムデモチケット     ▲ 株在デモ用アカウントでログイ3     Home / 公園・イベント情報管理     MENJ     ■ HOME     ■ 公園・イベント情報管理     ■ この作用を記載     ■ この作用を記載     ■ ニッチー型電                                                                                                    | *#07オームURL<br>ワービラ<br>とりおきシステム<br>としています。<br>・<br>デスト682 (フォーム最を)・<br>チスト932 - フォーム最を)・<br>チスト932 - マスト682 - マスト848<br>2017年07月01日 - 20<br>アスト848                                                                                                    | 「必須」総定を立て見てした他に掲述できま<br>いっす」(11(14))「ジイパン・ボリレー<br>のからいかいかいかいかいかいかいかい<br>アケット設定<br>フォーム設定<br>197807月03日                                                                                                    | er.                                   | 4904. C988                                                     |
| とりおきシステムデモチクットペ           ▲現在デモ用アカウントでログイ3           Home / 公園・イベント情報管理           ■ IEOME           ● シューイへント特殊管理           ■ IEOMER管理           ■ IEOMER管理           ■ IEOMER管理           ■ IEOMER管理           ■ IEOMER管理           ■ IEOMERE           ■ IEOMERE | *#07オームURL<br>ウービー<br>とつかおさンステム<br>としています。<br>・<br>・<br>デスト682 (フォーム版定・)<br>チケット設定 -<br>アスト682<br>(家理) (2 時間)<br>(家理) (2 時間) (2 時間)                                                                                                    | Fe/利 総定会で見てした他に掲述できま<br>(Fe/利) 総定会で見てした他に掲述できま<br>(Fe/利) (利用用) JOY (IC=ボリシー<br>(Fe/ID=ボリント) (IC=ボリシー<br>(Fe/ID=ボリント) (IC=ボリント)<br>(IC=ボリント) (IC=ボリント)<br>(IC=ボリント)<br>(IC=ボリント) (IC=ボリント)<br>(IC=ボリント)<br>(IC=ボ | et a                                  | 49C4. 2988                                                     |
| とりおきシステムデモチタットへ<br>▲ 現在デモ用アカウントでログイク<br>10me / 公園・イベント情報管理<br>MENU<br>※ 100E / シロ高・イベント情報管理<br>※ ロコーイベント特殊管理<br>※ ロッサー管理<br>※ ログアウト                                                                                                    | *#07オームURL<br>ウービラ<br>とつかきシステム<br>シレています。<br>・<br>チケット設定 -<br>チケット設定 -<br>アストが2<br>。2019年2月0日 ~ 2<br>マストが3<br>(東京) 東 利益                                                                                                    | <ul> <li>「必須」総定を立て見てした他に構成できま</li> <li>トラブト (利用用) 「ジイパシーボリュー</li> <li>チラット総定</li> <li>フオーム設定</li> <li>1/7巻07月00日</li> <li>動数</li> </ul>                                                                                                    | et a                                  | 40C4. 2988                                                     |
| とりおきシステムデモ チクット・<br>本現在デモ用アカウントでログイ?<br>HOME / 公園・イベント情報管理<br>MENU<br># HOME<br># 公園・イベント情報管理<br>書 己は情報管理<br>響 ユーザー単単、<br>※ ログアウト                                                                                                    | オ約フォーム以札           ウービア           とつたきシステム           ンしています。           ・アストの32 ・フォーム版定・           チケット設定・           アストの32 ・フォーム版定・           アストの32 ・フォーム版定・           ・アストの32 ・フォーム版定・           ・アストの32 ・フォーム版定・           ・回転の方向に日~20           ・回転の方向に日~20           ・回転                                                                                                    |                                                                                                    | :す。<br>en<br>「<br>つ入力し、「家<br>ことができます。 | ようこそ、とりわさ<br>ないです。<br>「「「「」」「「」」「「」」「「」」」「「」」」」<br>「「」」」「「」」」「 |
| とりおきシステムデモチクットペ<br>▲ 現在デモ用アカウントでログイ3<br>Home / 公理・イベント情報管理<br>MENJ<br>■ HOME<br>■ 日本情報管理<br>留 ユーザー電理<br>■ 日本時報目<br>第 コーザー電理                                                                                                    | マリンフィーム以札           マリンジョン・シームの名           とりためさンステム           ンしています。           ・デストの32 (フォーム版定・)           デストの32 (フォーム版定・)           デストの32 (フォーム版定・)           デストの52 (フォーム版定・)           アストの52 (フォーム版定・)           レーンの「原電振歩・注意、)           レてり「原電振歩・注意、)           ・原電の漫歩所: (SGL)           アスト電の登録所: (SGL)                                                                                                    | <ul> <li>「60月」段花を立て見てした他に得起できま</li> <li>「60月」段花を立て見てした他に得起できま</li> <li>「10月」「10日」「10日」「10日」「10日」「10日」「10日」「10日」「10日</li></ul>                                                                                                    | :す。<br>:1<br>「つ入力し、「床<br>こことができます。    | ようこそ、とりおさ<br>してく、<br>増せ登録/単始する」 ボタンセデレてくだ                      |
| <ul> <li>とりおきシステムデモチクットペーム</li> <li>単項在デモ用アカウントでログイジ</li> <li>Home / 公園・イベント情報管理</li> <li>MENJ</li> <li># HOME</li> <li>学 公園・イベント情報管理</li> <li>目 回信報業項</li> <li>望 ユーザー管理</li> <li>&gt; ログアウト</li> </ul>                                                                                                    | オ約フォームURL           くつたきンステム           くつたきンステム           ンしています。           ・デストの32 (フォーム版定・)           チケット設定・           アスト632 (フォーム版定・)           アスト632 (フォーム版定・)           レロット設定・           アスト632 (コォーム版定・)           レロット (環境) (電気) (電気) (電気) (電気) (電気) (電気) (電気) (電気                                                                                                    | (6)利,除花を立て見てした他に得起できま<br>・・・・・・・・・・・・・・・・・・・・・・・・・・・・・                                                                                                    | :す。<br>:1<br>「つ入力し、「床<br>こことができます。    | ようこそ、とりれる<br>してく、<br>「                                         |

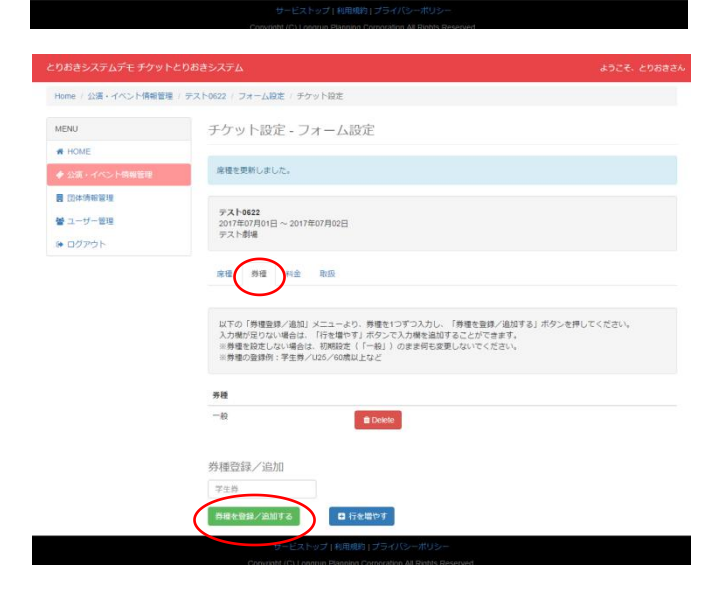

(1)「フォーム設定」メニューの「チケット設定」欄にある「設定する」ボタンをクリックします。「チケット設定」画面に移動します。

(2) (席種の登録)「席種」タブをクリックします。席種名と取扱枚数を入力し、「席種を登録/追加する」ボタンをクリックします。

「行を増やす」ボタンをクリックすると入力欄が 増えるので、複数の席種をまとめて入力すること ができます。

※席種の登録例: S 席/全席指定/全席自由/プ レミアムシートなど

(3) (券種の登録)「券種」タブをクリックし ます。券種名を入力し、「券種を登録/追加する」 ボタンをクリックします。

「行を増やす」ボタンをクリックすると入力欄が 増えるので、複数の券種をまとめて入力すること ができます。

※券種を設定しない場合は、初期設定(「一般」)のまま何も変更しないでください。
 ※券種の登録例:学生券/U25/60歳以上など

| とりおきシステムデモ チケットと                                                | りおきシステム                                 |                                     |                                       |      | ようごそ、とりおさ     |
|-----------------------------------------------------------------|-----------------------------------------|-------------------------------------|---------------------------------------|------|---------------|
| ▲現在デモ用アカウントでログイン                                                | しています。                                  |                                     |                                       |      |               |
| Home / 公演・イベント情報管理                                              | テスト0622 / フォームR                         | <b>9走</b> / チケット設定                  |                                       |      |               |
| MENU                                                            | チケット設                                   | 定 - フォー <i>L</i>                    | 設定                                    |      |               |
| # HOME                                                          |                                         |                                     |                                       |      |               |
|                                                                 | 席種を更新しま                                 | した。                                 |                                       |      |               |
| <ul> <li>■ 団体情報管理</li> <li>■ ユーザー管理</li> <li>■ ログアウト</li> </ul> | テ <b>スト0622</b><br>2017年07月01日<br>テスト劇場 | ∃ ~ 2017年07月02                      | Э                                     |      |               |
|                                                                 | 京橋 劳利                                   | 料金 成                                |                                       |      |               |
|                                                                 | 席種と弊種の組                                 | み合わせ毎に料金を                           | 設定してください。                             |      |               |
|                                                                 | 席種                                      | 券種                                  | 料金                                    |      |               |
|                                                                 | 全席指定                                    | - <i>h</i> R                        | 3000                                  | H    |               |
| おさきシステムデモ チケットと                                                 | <u> 中全を登録する</u><br>000011<br>0008きらステム  | ラービストップ   和<br>etr / C. Lannus Blue | 田嶋約 (プライバシーボ<br>news Comorteine Al Re | NJS- | ಕ್ರಾವರ್ಕ 2988 |
| 19日7モ州アカフラトモロフィン                                                | Contra a se                             |                                     |                                       |      |               |
| lome / 公演・イベント情報管理 /                                            | デスト0622 / フォーム間2                        | 定 / チケット設定                          |                                       |      |               |
| AENU                                                            | チケット設定                                  | 定-フォーム                              | 設定                                    |      |               |
| HOME                                                            |                                         |                                     |                                       |      |               |
| ▶ 公演・イベント領報管理                                                   | テスト-0622<br>2017年07月01日                 | ~ 2017年07月02日                       |                                       |      |               |
| 國体情報管理                                                          | テスト劇場                                   |                                     |                                       |      |               |
| e# コーザー型担                                                       |                                         | $\sim$                              |                                       |      |               |

席徑 男徑 科主

各ステージと席種の組み合

2017年07月01日 13:30

2017年07月01日 19:00

2017年07月02日 14:00

取扱枚数を登録する

ステージ

ゅ ログアウト

取扱

こ詳細な予約受付枚数を設定してください

80

80

80

予約数

0枚

0 枚

0枚

100

82

席種

全席指定

全席指定

全席指定

(4) (料金の登録)「料金」タブをクリックし ます。設定した席種と券種の組み合わせ毎に料金 を入力し、「料金を登録する」ボタンをクリック します。

(5) (取扱枚数の登録)「取扱」タブをクリッ クします。ステージと席種の組み合わせ毎に取扱 枚数を入力し、「取扱枚数を登録する」ボタンを クリックします。

※初期設定では席種登録時に入力した取扱枚数 が表示されます。

#### 5.4.キャスト別販売設定(任意)

| とりおきシステムデモ チケットとりお                                                                                     | きシステム                                                                    |                                                                                           |                  | ようごそ、とりおきさ        |
|----------------------------------------------------------------------------------------------------|--------------------------------------------------------------------------|-------------------------------------------------------------------------------------------|------------------|-------------------|
| ▲現在デモ用アカウントでログインしてい                                                                                    | 心走す。                                                                     |                                                                                           |                  |                   |
| Home / 公園・イベント情報管理 / テス                                                                                | ト0622 / フォーム設定                                                           |                                                                                           |                  |                   |
| MENU                                                                                                   | フォーム設定                                                                   |                                                                                           |                  |                   |
| # HOME                                                                                                 |                                                                          |                                                                                           |                  |                   |
| <ul> <li>◆ 公演・イベント情報管理</li> <li>■ 団体情報管理</li> <li>▲ ユーザー管理</li> </ul>                                  | テスト0622<br>2017年07月01日~:<br>テスト劇場<br>ステータス: 設定中<br>必須項目を全て設定の            | 2017年07月02日<br>05え、「予約フォームプレビュー」から段定を確定し                                                  | てください。           |                   |
| ● ログアウト                                                                                                | 予約期間中に設定を計                                                               | 変更する場合は、一度受付を停止してください。                                                                    |                  |                   |
|                                                                                                    | 項目                                                                       | 設定内容                                                                                      | 状態               |                   |
|                                                                                                    | 基本設定                                                                     | 2021 公演傳報                                                                                 | ٥                | 変更する              |
|                                                                                                    | 予約設定                                                                     | 800 予約期間/予約条件                                                                             | 0                | 変更する              |
|                                                                                                    | ステージ設定                                                                   | ◎箇 公演目時                                                                                   | 0                | 設定する              |
|                                                                                                    | チケット設定                                                                   | 席種/券種/枚数/料金                                                                               | ٥                | 設定する              |
|                                                                                                    | キャスト別設定                                                                  | #10 キャスト別フォームの有無                                                                          | •                | 設定する              |
|                                                                                                    | 予約フォームプレビュー                                                              |                                                                                           | 0                | 「必須」設定を全て完了してください |
| とわわまと フニノ ゴナ エイットとわ                                                                                    | Convict1(C                                                               | a) energin Planning Corporation All Sights Reserved                                       |                  | 12-7 184          |
| ▲現在デモ用アカウントでログインして                                                                                     | こいます。                                                                    |                                                                                           |                  |                   |
| Home / 公演・イベント情報管理 / デ                                                                                 | スト0622 / フォーム設定                                                          | /専用フォーム設定                                                                                 |                  |                   |
| MENU                                                                                                   | 専用フォーム                                                                   | 設定 - フォーム設定                                                                               |                  |                   |
| <ul> <li>★ HOME</li> <li>◆ 公演・イベント供給管理</li> <li>■ 団体情報管理</li> <li>肇 ユーザー管理</li> <li>ゆ ログアウト</li> </ul> | テスト0622<br>2017年07月01日 -<br>テスト劇場<br>専用予約フォーム3<br>ユーザーが一覧に計<br>※ユーザーの追加/ | - 2017年07月02日<br>田夏したいユーザーにチェックを入れ、「急援する」<br>死されていない場合は、「ユーザー郡里」メニューよ<br>には各ユーザーの辛昭が必要です。 | を押してくだ<br>り追加してく | :さい,<br>ださい,      |
|                                                                                                    |                                                                          |                                                                                           |                  | 全てチェック 全て幅        |
|                                                                                                    | 8                                                                        | とりおき                                                                                      |                  |                   |

(1)「フォーム設定」メニューの「キャスト別設定」欄にある「設定する」ボタンをクリックします。「チケット設定」画面に移動します。

(2)専用予約フォームを作成したいユーザーにチェックを入れ、「登録する」ボタンをクリックしてください。

ユーザーが一覧に表示されていない場合は、「ユ ーザー管理」メニューより追加してください。

※専用予約フォームの作成には、そのユーザーが 「Eメールアドレスの有効性確認」まで完了して いる必要があります。

# 5. 5. フォームプレビュー確認

| とりおきシステムデモ チケットさ                                                      | こりおきシステム                                                         |                                   |                        |                 | ようこそ、とりおきさん       |
|-----------------------------------------------------------------------|------------------------------------------------------------------|-----------------------------------|------------------------|-----------------|-------------------|
| ▲現在デモ用アカウントでログイン                                                      | しています。                                                           |                                   |                        |                 |                   |
| Home / 公演・イベント情報管理                                                    | / テスト0622 / フォーム19定                                              |                                   |                        |                 |                   |
| MENU                                                                  | フォーム設定                                                           |                                   |                        |                 |                   |
| # HOME                                                                |                                                                  |                                   |                        |                 |                   |
| <ul> <li>◆ 公演・イベント情報管理</li> <li>■ 団体情報管理</li> <li>■ コーザー管理</li> </ul> | テスト0622<br>2017年07月01日 ~ 20<br>テスト創場<br>ステータス: 設定中<br>必須項目を全て設定の | 17年07月02日<br>うえ、「予約フォー            | -ムプレビュー   から設定を確定(     | <i>、</i> てください。 |                   |
| ● ログアウト                                                               | 予約期間中に設定を変                                                       | 更する場合は、一度                         | <b>(受付を停止してください。</b>   |                 |                   |
|                                                                       | 項目                                                               | 設定内容                              |                        | 状態              |                   |
|                                                                       | 基本設定                                                             | <b>改通</b> 公演情報                    |                        | 0               | 変更する              |
|                                                                       | 予約設定                                                             | <b>8</b> 篇 予約期間                   | /予約条件                  | 0               | 変更する              |
|                                                                       | ステージ設定                                                           | ●第 公演目時                           |                        | 0               | 設定する              |
|                                                                       | チケット設定                                                           | ▶ 席種/券                            | 種/枚数/料金                | 0               | 設定する              |
|                                                                       | キャスト別設定                                                          | 低気 キャスト                           | 別フォームの有無               | •               | 設定する              |
|                                                                       | 予約フォームプレビュー                                                      | d) A                              |                        | 0               | 「必須」設定を全て完了してください |
| こりおきシステムデモ チケット                                                       | こりおきシステム                                                         |                                   |                        |                 | ようこそ、とりおき         |
| ▲現在デモ用アカウントでログイン                                                      | -しています。                                                          |                                   |                        |                 |                   |
| Home / 公園・イベント債報管理                                                    | / テスト0622 / フォーム設定 /                                             | 予約フォームブレ                          |                        |                 |                   |
|                                                                       |                                                                  |                                   |                        |                 |                   |
| # HOME                                                                | 予約フォームフ                                                          | VE1                               | ノオーム設定                 |                 |                   |
| <ul> <li>◆ 公演・イベント情報管理</li> </ul>                                     | 以下のフォームがお客様(<br>表示をご確認いただき、■                                     | こ表示されます。<br>問題なければ下のポ             | タンを押して設定を完了してくた        | ೆಶು,            |                   |
| 1 回体情報管理                                                              | 設定を完了する                                                          |                                   |                        |                 |                   |
| 曾 ユーザー管理                                                              | $\sim$                                                           |                                   |                        |                 |                   |
| <ul> <li>         ・</li></ul>                                         | <b>テスト0622</b><br>2017年07月01日 ~ 20<br>テスト劇場                      | 17年07月02日                         |                        |                 |                   |
|                                                                       | 【備考・注意事項】<br>デスト用のフォームで<br>※1億のご予約で4枚ま<br>※受付期間: 2017年0          | す。<br>でお申し込みいたた<br>5月22日 10:00 から | らけます。<br>5 各ステージの2日前まで |                 |                   |
|                                                                       | 【確認用】テスト0622                                                     | チケット予約フ:                          | 1-14                   |                 |                   |
|                                                                       | 7                                                                | -> 08                             | 2017年07月01日 13:30      |                 |                   |
|                                                                       |                                                                  |                                   |                        |                 |                   |
|                                                                       | Ŧ                                                                | 7yh 🕅                             | 全席指定                   |                 | ¥                 |

扱い 低血 共通

(1)「フォーム設定」メニューの「予約フォームプレビュー」欄にある「確認する」ボタンをクリックします。「予約フォームプレビュー」画面に移動します。

(2)お客様に表示されるフォームのプレビュー
 を確認することができます。問題がなければ「設定を完了する」ボタンをクリックしてください。

### 5. 6. フォーム URL 取得

| ome / 公演・イベント情報管理                                                                                                    | / テスト0622 / フォーム設定                                                                                               |                                                       |    |                        |
|----------------------------------------------------------------------------------------------------|----------------------------------------------------------------------------------------------------|-------------------------------------------------------|----|------------------------|
| ENU                                                                                                    | フォーム設定                                                                                                    |                                                       |    |                        |
| HOME                                                                                                    |                                                                                                    |                                                       |    |                        |
| ・公演・イベント情報管理                                                                                                    | テスト0622                                                                                                    |                                                       |    |                        |
| 団体情報管理                                                                                                    | 2017年07月01日 ~ 2017<br>テスト劇場<br>フニークフィーのHHD                                                                       | 7年07月02日                                              |    |                        |
| ユーザー管理                                                                                                    | 27-92. stijt                                                                                                    | - President and the statement of the statement        |    |                        |
| ログアウト                                                                                                    | 必須項目を至て設定のう:<br>予約期間中に設定を変更。                                                                                     | え、「予約フォームフレビュー」から設定を確定してください。<br>する場合は、一度受付を停止してください。 |    |                        |
|                                                                                                    |                                                                                                    |                                                       | 1  | ■ 受付を停止す;              |
|                                                                                                    | 項目                                                                                                    | 設定内容                                                  | 状態 |                        |
|                                                                                                    | 基本設定                                                                                                    | <b>≥</b> 須 公演情報                                       | ۲  | 確認する                   |
|                                                                                                    | 予約設定                                                                                                    | 2000 予約期間/予約条件                                        | 0  | 確認する                   |
|                                                                                                    | ステージ設定                                                                                                    | 2020 公演日時                                             | 0  | 確認する                   |
|                                                                                                    | チケット設定                                                                                                    | ◎30 席種/券種/枚数/料金                                       | 0  | 確認する                   |
|                                                                                                    | キャスト別設定                                                                                                    | (10) キャスト別フォームの有無                                     | 0  | 変更する                   |
|                                                                                                    | 予約フォームプレビュー                                                                                                    | 831                                                   | 0  | 確認する                   |
|                                                                                                    | 予約フォームURL                                                                                                    | 「必須」設定を全て完了した後に確認できます。                                | (  | 確認する                   |
|                                                                                                    |                                                                                                    |                                                       |    | $\smile$               |
|                                                                                                    | サービス                                                                                                    | トップ!和田穂約!プライバシーポリシー                                   |    |                        |
|                                                                                                    | Convright (C) Lo                                                                                                 | narun Planning Compration All Rinhts Reserved         |    |                        |
|                                                                                                    |                                                                                                    |                                                       |    |                        |
| りおきシステムデモ チケット                                                                                                    | とりおきシステム                                                                                                    |                                                       |    | ようごぞ、とりお               |
| りおきシステムデモチケット                                                                                                    | とりおきシステム                                                                                                    |                                                       |    | ようこそ、とりお               |
| りおきシステムデモ チケット<br>▲現在デモ用アカウントでログイ                                                                                                  | とりおきシステム                                                                                                    |                                                       |    | 492 <del>7</del> , 298 |
| りおきシステムデモ チケット<br>▲現在デモ用アカウントでログイ                                                                                                  | とりおきシステム<br>ンしています。                                                                                              |                                                       |    | ようこそ、とりお               |
| のおさシステムデモ チケット<br>▲ 現在デモ用アカウントでログイ<br>Home / 公演・イベンド情報管理                                                                           | とりおきシステム<br>>しています。<br>- / テスト0622 / フォーム設定 / つ                                                                  | 7 <i>7 - L</i> URL一覧                                  |    | ಕರ್ರಾಕ. ೭೮೫            |
| のおきシステムデモ チクット<br>▲ 現在デモ用アカウントでログイ<br>Home / 公演・イベンド情報管理<br>MENU                                                                   | とりおきシステム<br>(シしています。<br>() テスト0622 / フォーム設定 / フ<br>フォームURLー                                                      | 2r-Lual-覧<br>第 - フォーム設定                               |    | ようこそ、とりお               |
| DDおさシステムデモ チケット<br>本頃在デモ用アカウントでログイ<br>tome / 公演・イベンド情報管理<br>MENJ<br>歳 HOME                                                         | とりおきシステム<br>シレています。<br>/ テスト0622 / フォーム設定 / フ<br>フォームURL-!                                                       | ファームレタルー舞<br>覧・フォーム設定                                 |    | ಕರ್ರಿಕೆ. ೭೮೫           |
| りわきシステムデモ チケット<br>▲頃在デモ用アカウントでログイ<br>tome / 公漠・イベント情報管理<br>MENU<br>歳 HOME<br>参 公漠・イベント情報管理                                         | とりおきシステム<br>シレています。<br>1/ テスト0622 / フォーム設定 / ご<br>フォームURLー<br>マスト0622                                            | ファームレヌヒーஜ<br>覧・フォーム設定<br>12805808                     |    | ಕರ್ರೆಕೆ. ೭೮೫           |
| DDおさシステムデモ チケット<br>本頃在デモ用アカウントでログイ<br>tome / 公演・イベント情報管理<br>MENU<br>像 HOME<br>参 公理・イベント体報客理<br>個 信任情報管理                            | とりおきシステム<br>としています。<br>1 / テスト0922 / フォーム数定 / コ<br>フォームURL-1<br>97.1-0622<br>2017年07月01日 ~ 201<br>テスト約52         | 2ォームURUー覧<br>覧 - フォーム設定<br>17#07月02日                  |    | ようこそ、 とりお              |
|                                                                                                    | とりおきシステム<br>としています。<br>1 「テスト6622 「フォーム数章 」 ご<br>フォームURL-<br>9スト662<br>2017年0月01日~201<br>テスト前間                   | 27-6494-戦<br>第 - フォーム設定<br>17#07月02日                  |    | ಕಾಂಕ. ೭೮೫              |
| D おさシステムデモ チケット     本 原在デモ用アカウントでログイ     tome / 公法・イベンド情報電理     # FOAE     # GOAE     G スケット 特徴電理     G スケット     G スケット     G スケット | とりおきンステム<br>うしています。<br>1 / テスト062 / フォーム日定 / フ<br>フォームURL-1<br><b>アスト062</b><br>2017年07月01日 ~ 201<br>デスト新聞<br>経済 | 27-JURI-雅<br>第 - フォーム設定<br>17#07A02B                  |    | ようこそ、 とうお              |

(1) フォームプレビューの確認が完了すると、
 フォームの URL が取得できるようになります。「フォーム設定」メニューの「予約フォーム URL」欄にある「確認する」ボタンをクリックします。「フォーム URL 一覧」画面に移動します。

(2)団体共通の予約フォームと、5.4.で設 定したユーザー専用予約フォームのURLが表示さ れます。

この URL を団体様のウェブサイトやブロク、SNS 等に貼り付けてご使用ください。

# 6. フォームの修正

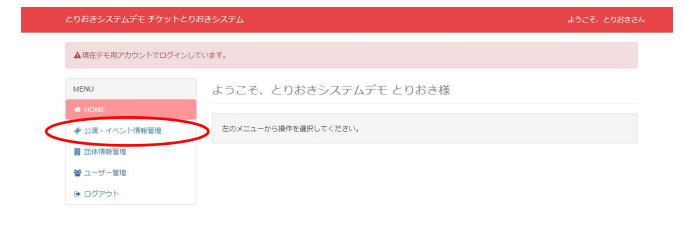

(1)管理画面左メニューの「公演・イベント情報管理」をクリックします。

| とりおさシステムデモ チケットと   | りおさシステム     |                                                                                                    |          | ようこそ、とりおきさん |
|--------------------|-------------|----------------------------------------------------------------------------------------------------|----------|-------------|
| ▲現在デモ用アカウントでログイン   | しています。      |                                                                                                    |          |             |
| Home / 公演・イベント情報管理 |             |                                                                                                    |          |             |
| MENU               | 公演・イベント情    | 青報管理                                                                                                    |          |             |
| # HOME             |             |                                                                                                    |          |             |
| ◆ 公演・イベント情報管理      | 公演・イベントタイトル | Q 檢索 換索結                                                                                                    | 果をリゼット   | 新規作成        |
| 1 団体清報管理           | タイトル        | NAME AND A DESCRIPTION OF A DESCRIPTION OF<br>A DESCRIPTION OF A DESCRIPTION OF A DESCRIPTION OF A DESCRIPTION OF A DESCRIPTION OF A DESCRIPTION OF A DESCRIPTION OF A DESCRIPTION OF A DESCRIPTION OF A DESCRIPTION OF A DESCRIPTION OF A DESCRIPTION OF A DESCRIPTION OF A DESCRIPTIONO | 会唱       | $\frown$    |
| 誉 ユーザー管理           | テスト1        | 2017年02月08日<br>2017年02月12日                                                                                                    | 線馬文化センター |             |
| ⊕ ログアウト            | 赤           | 2017年01月23日<br>2017年01月29日                                                                                                    | シアターシャイン | 詳細 自 預除     |
|                    | ローラン・バン     | 2017年02月11日<br>2017年02月12日                                                                                                    | シアタークリエ  |             |

(2)登録されている公演の一覧が表示されます。 登録されている公演・イベントの管理を行う場合 は「詳細」ボタンをクリックしてください。公演・ イベントの「管理メニュー」に移動します。

| こりおきシステムデモ チケットと          | りおきシステム |      | ようごそ、とりおきる |
|---------------------------|---------|------|------------|
| ▲現在デモ用アカウントでログイン          | しています。  |      |            |
| Home / 公演・イベント情報管理 )      | テスト0622 |      |            |
| MENU                      | 管理メニュー  |      |            |
| # HOME                    |         |      |            |
| ◆ 公演・イベント情報管理             | テスト0622 |      |            |
| 団体情報管理                    | テスト劇場   |      |            |
| 📽 ユーザー管理                  | 項目      | 設定内容 |            |
| <ul> <li>ログアウト</li> </ul> | フォーム設定  |      | ITAE       |
|                           | 予約確認    |      | 詳細         |
|                           | 売上確認    |      | 171 AEE    |

(3)「フォーム設定」欄にある「詳細」ボタン をクリックしてください。「フォーム設定」画面 に移動します。

| Home / 公演・イベント情報管理)                                       | テスト0622 / フォーム設定                                   |                        |    |           |
|-----------------------------------------------------------|----------------------------------------------------|------------------------|----|-----------|
| MENU                                                      | フォーム設定                                             |                        |    |           |
| # HOME                                                    |                                                    |                        |    |           |
| ◆ 公演・イベント傳報管理                                             | テスト0622                                            | 507 E00 E              |    |           |
| <ul> <li>日本情報管理</li> <li>コーザー管理</li> <li>ログアウト</li> </ul> | デスト劇場<br>ステータス:受付中<br>必須項目を全て設定のうえ<br>予約期間中に設定を変更す |                        |    |           |
|                                                           | 項目                                                 | 認定的者                   | 大思 | ■ 受付を停止する |
|                                                           | 基本設定                                               | 2011 公演傳報              | 0  | 確認する      |
|                                                           | 予約設定                                               | 2021 予約期間/予約条件         | 0  | 確認する      |
|                                                           | ステージ設定                                             | <b>838</b> 公演日時        | 0  | 確認する      |
|                                                           | チケット設定                                             | ▶38 席禮/券禮/枚数/料金        | 0  | 確認する      |
|                                                           | キャスト別設定                                            | 低のキャスト別フォームの有無         | 0  | 変更する      |
|                                                           | 予約フォームプレビュー                                        | 458                    | 0  | 確認する      |
|                                                           | 予約フォームURL                                          | 「必須」設定を全て完了した後に確認できます。 |    | 確認する      |
|                                                           | サービスト                                              | ップ!範囲機約!プライバシーボリシー     |    |           |
|                                                           |                                                    |                        |    |           |

(4)設定が完了したフォームの設定内容を確認 することができます。設定を変更する場合は、ま ず「受付を停止する」ボタンをクリックして変更 作業中に予約が入らないようにしてください。

各項目の設定方法は「5.フォーム作成」以降の 説明と同様です。

| 0022 / フォーム設定<br>フォーム設定<br><b>サイステータスが変更されま</b><br><b>サスト6622</b><br>2017都の月01日 ~ 2017年<br>アスト第日<br>2017年の月30日<br>※引用限中に設定を変更す。 | ドした。<br>197月92日<br>(毎月ウォームプレビュー」から設定を確定してくださ<br>G着台工・一度対対を考えしてください。   | n.                                                                                                    |                                                                                              |
|----------------------------------------------------------------------------------------------------|-----------------------------------------------------------------------|----------------------------------------------------------------------------------------------------|----------------------------------------------------------------------------------------------|
| フォーム設定<br>気柱ステータスが変更されま<br><b>ラスト6622</b><br>2017年07月の1日 ~ 2017年<br>アスト考場<br>ステータス: 夏村停止中<br>必須事目生をご起たつえ、<br>予約期間中に設定を変更すけ      | たした。<br>97月92日<br>「早月フォームプレビュー」から認定を確定してくださ<br>る場合な、一度変がな争点してください。    | τ.                                                                                                    |                                                                                              |
| 受付ステータスが変更されま     テスト6422     2017年27月01日 ~ 2017年     アスト約編     ステークス: 愛付停止中     必須専用を並っ起たのうえ、     予約期間中に設定を変更す                 | たした。<br>97月92日<br>「写用フォームプレビュー」から取用を確定してくださ<br>る場合は、一度男力を得定してください。    | π.                                                                                                    |                                                                                              |
| 受付ステータスが安要されま<br>テスト0622<br>2017年07月01日 ~ 2017年<br>テスト教場<br>ステータス: 受付停止中<br>必須項目を全て段定のうえ、<br>予行約期早中に段定を変更する                     | れした。<br>107月02日<br>- 「学府フォームプレビュー」がら設定を確定してくださ<br>な場合は、一度学校を得止してください。 | υ.                                                                                                    |                                                                                              |
| テスト9622<br>2017年07月01日 ~ 2017年<br>テスト影響<br>ステータス:気付停止中<br>必須項目を全て設定のうえ、<br>予約時期中に設定を変更す?                                        | 107月02日<br>- 「予約フォームプレビユー」から設定を確定してくださ<br>る場合は、一環営时を停止してください。         | τ.                                                                                                    |                                                                                              |
|                                                                                                    |                                                                       |                                                                                                    | _                                                                                            |
|                                                                                                    |                                                                       | ▶ 受付                                                                                                    | を再開す                                                                                         |
| 項目                                                                                                    | 設定内容                                                                  | 状態                                                                                                    |                                                                                              |
| 基本設定                                                                                                    | 200 公演情報                                                              | 0<br>27                                                                                                    | 150                                                                                          |
| 予約設定                                                                                                    | 800 予約期間/予約条件                                                         | • RE                                                                                                    | 56                                                                                           |
| ステージ設定                                                                                                    | 2011 公演日時                                                             | • R#                                                                                                    | 55                                                                                           |
| チケット設定                                                                                                    | 200 席種/券種/校数/料金                                                       | 0 123                                                                                                    | 178                                                                                          |
| キャスト別設定                                                                                                    | (12) キャスト別フォームの有無                                                     | 0 20                                                                                                    | 178                                                                                          |
| 予約フォームプレビュー                                                                                                    | 408                                                                   | 0<br>1810                                                                                                    | 178                                                                                          |
|                                                                                                    | 項目<br>基本設定<br>予約協定<br>ステージ設定<br>チクット設定<br>キャスト発設定<br>予約フォームプレビュー      | 日日         日本外名           基本法定         日本外名           外日点定         日本小名           メクレーン協定         日本小名           メクレーン協定         日本・メトロ・ス・ホーム           キャスト電力・エームの有能         日本・メトロ・ス・ホームの有能           ギロ・フィームンレビュー         日本・メート | 単目         設定内容         状態           基本改定         (1)(2)(2)(2)(2)(2)(2)(2)(2)(2)(2)(2)(2)(2) |

(5)設定の変更が終了したら、「受付を再開する」ボタンをクリックして変更を反映してください。

# 7. 予約の確認

## 7.1.予約状況を確認する

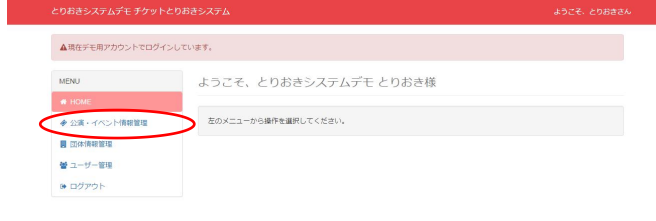

(1)管理画面左メニューの「公演・イベント情報管理」をクリックします。

| こりおきシステムデモ チケットと   | りおさシステム     |                            |          | ようこそ、とりおきさん |
|--------------------|-------------|----------------------------|----------|-------------|
| ▲現在デモ用アカウントでログイン   | しています。      |                            |          |             |
| Home / 公演・イベント情報管理 |             |                            |          |             |
| MENU               | 公演・イベント     | 情報管理                       |          |             |
| # HOME             |             |                            |          |             |
| ◆ 公演・イベント情報管理      | 公演・イベントタイトノ | Q 植索 後索祜                   | 果をリゼット   | 新規作成        |
| 1 四体清報管理           | タイトル        | NATI AND ARRIVAL           | 会唱       |             |
| 營 ユーザー管理           | テスト1        | 2017年02月08日<br>2017年02月12日 | 線馬文化センター |             |
| Dグアウト              | ÷           | 2017年01月23日<br>2017年01月29日 | シアターシャイン |             |
|                    | ローラン・バン     | 2017年02月11日<br>2017年02月12日 | シアタークリエ  |             |

(2)登録されている公演の一覧が表示されます。 「詳細」ボタンをクリックし、公演・イベントの 「管理メニュー」に移動します。

| とりおきシステムデモ チケットと     | りおきシステム                               |      | ようごそ、とりおきさ |
|----------------------|---------------------------------------|------|------------|
| ▲現在デモ用アカウントでログイン     | しています。                                |      |            |
| Home / 公演・イベント情報管理 ) | テスト0622                               |      |            |
| MENU                 | 管理メニュー                                |      |            |
| # HOME               |                                       |      |            |
| ◆ 公演・イベント情報管理        | テスト0622<br>2017年07月01日 cx 2017年07月02日 |      |            |
| 1 団体情報管理             | テスト劇場                                 |      |            |
| 📽 ユーザー管理             | 項目                                    | 設定内容 |            |
|                      | フォーム設定                                |      | 1年8日       |
|                      | 予約確認                                  |      | (FREE      |
|                      | 売上確認                                  |      | 詳細         |

(3)「予約確認」欄にある「詳細」ボタンをク リックしてください。「予約管理」画面に移動し ます。

| :りおきシステムデモ チケットと     | りおきシステム                              |     |      |                | ようこそ、とりおき |
|----------------------|--------------------------------------|-----|------|----------------|-----------|
| ▲現在デモ用アカウントでログイン     | しています。                               |     |      |                |           |
| Home / 公演・イベント情報管理 / | テスト0622 / 予約管理                       |     |      |                |           |
| MENU                 | 予約管理                                 |     |      |                |           |
| # HOME               |                                      |     |      |                |           |
| ◆ 公演・イベント情報管理        | テスト0622<br>2017年07日01日 ~ 2017年07日02日 |     |      |                |           |
| 1 四体情報管理             | テスト劇場                                |     |      |                |           |
| 曾ユーザー管理<br>の、中が中主し   |                                      |     |      | G 招待入力 (管理者のみ) | 土 予約者一覧CS |
| 19 UOVP              |                                      | 合計  | 全席指定 | 招待             |           |
|                      | 2017年07月01日 13:30                    | 0 权 | 0枚   | 0枚 [##         | H & HELE  |
|                      | 2017年07月01日 19:00                    | 0枚  | 0枚   | 0枚 (114)       | 日を確認      |
|                      | 2017年07月02日 14:00                    | 0 权 | 0枚   | 0枚 」118        | 日本確認      |
|                      |                                      |     |      | _              |           |

(4)「予約管理」画面ではステージごとの予約 状況(枚数)を確認することができます。さらに 詳細を確認するには、各ステージの「詳細を確認」 ボタンをクリックしてください。

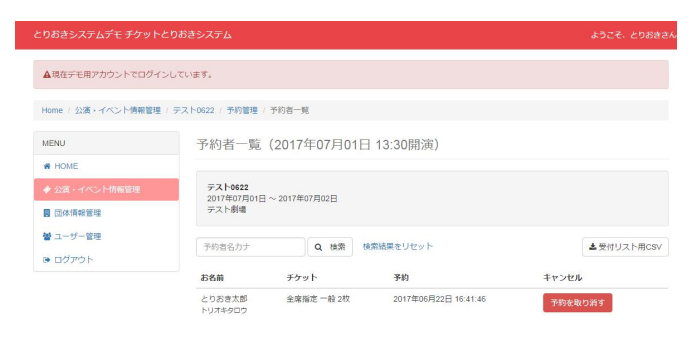

(5)各ステージの「予約者一覧」画面から予約 者の情報を確認することができます。

#### 7. 2. 予約を取り消す

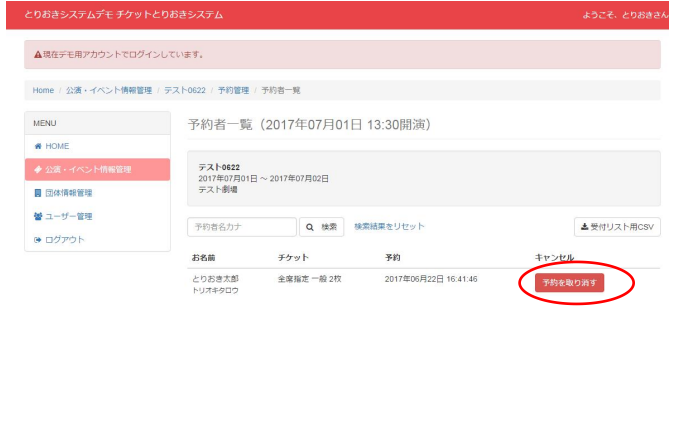

(1)予約を取り消すには「予約者一覧」から、 該当する予約の「予約を取り消す」ボタンをクリ ックします。

#### [注意!!]

取り消し処理を行った時期に応じて、所定のキャ ンセル料が予約者に発生します。 キャンセル料の請求を希望しない場合は取り消し から3日以内に、該当する予約の「キャンセル料 を取らない」ボタンをクリックしてください。

# 7.3.予約者の一覧を出力する

公演全体の予約者一覧を出力する場合は「予約管理」画面の「予約者一覧 CSV」ボタンを、ステージご との予約者一覧を出力する場合は「予約者一覧」画面の「受付リスト用 CSV」ボタンをクリックしてくだ さい。CSV ファイル形式で一覧が出力されます。

| とりおきシステムデモ チケットる                            | とりおきシステム ようこそ、とりおきさん                 |     |      |            | とりおきシステムデモ チケットとりおきシステム |                    |                       |                     | ようこそ、とりおきさん          |            |
|---------------------------------------------|--------------------------------------|-----|------|------------|-------------------------|--------------------|-----------------------|---------------------|----------------------|------------|
| ▲現在デモ用アカウントでログイン                            | ンしています。                              |     |      |            |                         | ▲現在デモ用アカウントでログイン   | ンしています。               |                     |                      |            |
| Home / 公演・イベント情報管理                          | / テスト0622 / 予約管理                     |     |      |            |                         | Home / 公演・イベント情報管理 | / テスト0622 / 予約管理      | 1 / 予約者一覧           |                      |            |
| MENU                                        | 予約管理                                 |     |      |            |                         | MENU               | 予約者一覧                 | 氪(2017年07月01日       | ∃ 13:30開演)           |            |
| # HOME                                      |                                      |     |      |            |                         | # HOME             |                       |                     |                      |            |
| ◆ 公演・イベント情報管理                               | テスト0622<br>2017年07月01日 ~ 2017年07月02日 | 3   |      |            |                         | ,<br>◆ 公演・イベント情報管理 | テスト0622<br>2017年07日01 | 1日 2017年07月02日      |                      |            |
| 1 団体情報管理                                    | テスト劇場                                |     |      |            |                         | 団体情報管理             | テスト劇場                 | 10 ··· 2017+07/4020 |                      |            |
| <ul> <li>登 ユーザー管理</li> <li>ログアウト</li> </ul> |                                      |     |      | GP 招待入力(管理 | 重者のみ) 🌙 予約者一覧CSV        | 警 ユーザー管理           | 予約者名力ナ                | Q 横索                | 検索結果をリセット            | ▲受付リスト用CSV |
|                                             |                                      | 合計  | 全席指定 | 招待         | $\sim$                  |                    | 若名前                   | チケット                | 采約                   | #1012/10   |
|                                             | 2017年07月01日 13:30                    | 0枚  | 0枚   | 0枚         | 詳細を確認                   |                    | とりおき太郎                | 全席指定一般 2枚           | 2017年06月22日 16:41:46 | 予約を取り消す    |
|                                             | 2017年07月01日 19:00                    | 0 权 | 0枚   | 0 枚        | 詳細來確認                   |                    | トリオキタロウ               |                     |                      |            |
|                                             | 2017年07月02日 14:00                    | 0枚  | 0枚   | 0枚         | 詳細を確認                   |                    |                       |                     |                      |            |

# 8. 来場管理/売上管理(オプション)

#### 8.1.来場管理機能

▲現在デモ用アカウントでログインしています。

Home / 公演・イベント情報管理 / test\_B MENU 管理>

♣ HOME

⊕ ログアウト

管理メニュー

項目

フォーム設定

予約確認

来場管理

売上確認

test\_B 2017年06月22日 ~ 2017年06月22日 Bシアター

設定内容

詳細

詳細

17 AH

17¥48

| (1) (1) (1) (1) (1) (1) (1) (1) (1) (1) |
|-----------------------------------------|
|                                         |
|                                         |
| 具体的な日時を指定(下にご記入ください)         ・          |
|                                         |
| 1 * 枚/ステージ                              |
|                                         |
| 20                                      |
| ※予約フォームの上部に表示されます                       |
| (Ⅱ2) 使用する ▼ ※未場管理・売上管理メニューを使用すると当日      |
|                                         |

(1)来場管理/売上管理機能を使用するには、公演・イベント基本情報登録時に「来場管理・売上管理メニュー」欄で「使用する」を選択します。

※後から変更することも可能です。

(2)公演期間になると公演の「管理メニュー」 に「来場管理」項目が追加されます。「詳細」を クリックすると「来場管理メニュー」に移動しま す。

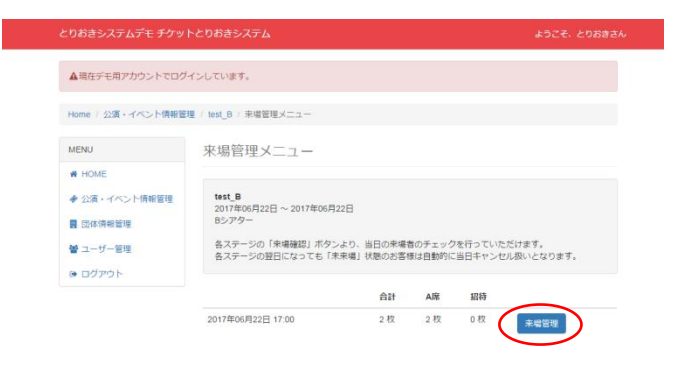

(3)「来場管理メニュー」より管理したいステ ージを選択し、「来場管理」ボタンをクリックし ます。ステージごとの「来場管理詳細」画面に移 動します。

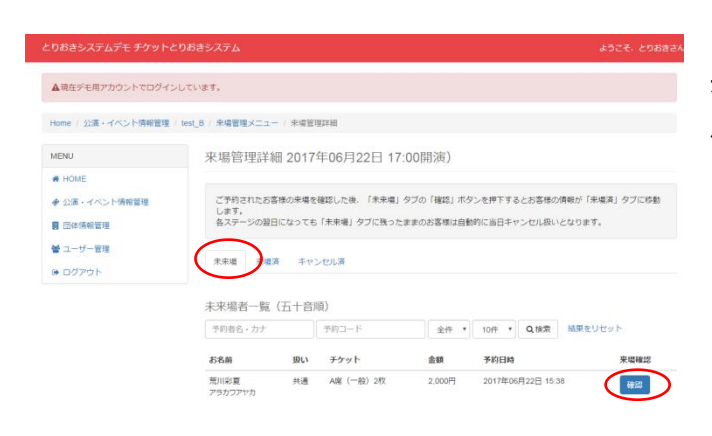

|                   | しています。                                                     |         |             |        |         |          |         |
|-------------------|------------------------------------------------------------|---------|-------------|--------|---------|----------|---------|
| ome / 公演・イベント情報管理 | test_B / 未場管理メニュー                                          | - / 未堪管 | 型2FH日       |        |         |          |         |
| ENU               | 来場管理詳細                                                     | 册 2017  | 年06月22日 17: | 00開演)  |         |          |         |
| HOME              |                                                            |         |             |        |         |          |         |
| ・ 公演・イベント情報管理     | ご予約されたお客様の未得を確認した後、「未未場」タブの「確認」ボタンを押下するとお客様の情報が「未場済」タブに移動  |         |             |        |         |          |         |
| 团体捕粮管理            | します。<br>各ステージの翌日になっても「未来場」タブに残ったままのお客様は自動的に当日キャンセル扱いとなります。 |         |             |        |         |          |         |
| ● ユーザー管理          |                                                            | ~       |             |        |         |          |         |
| ログアウト             | 未来增                                                        | π = τ:  | ンセル済        |        |         |          |         |
|                   | 来場者一覧                                                      |         |             |        |         |          |         |
|                   | 予約者名・カナ                                                    |         | 予約コード       | 共通 ・   | 10件 *   | Q.檢索     | 結果をリセット |
|                   | お名前                                                        | 扱い      | チケット        | 金額     | 予約日時    |          | 来端码     |
|                   |                                                            |         | AI座 (一部) 2約 | 2,000円 | 2017年05 | 月22日 15: | 38 戻す   |

(4)初めは「未来場」タブに予約者の一覧が表 示されています。予約者の来場を確認したら、外 用する予約者の「確認」ボタンをクリックします。

(5)来場確認を行った予約者の情報が「確認 済」タブに移動します。誤って来場確認をしてし まった場合は「戻す」ボタンをクリックすると「未 来場」タブに戻すことができます。

#### [注意!!]

当機能を使用する場合、各ステージの翌日になっ ても「未来場」タブに残っている予約者は自動的 に当日キャンセル扱いとなります。 所定のキャンセル料が発生致しますので、請求を 希望しない場合は3日以内に「予約者一覧」画面 から請求を停止してください。

#### 8.2. 売上管理機能

| とりおきシステムデモ チケッ    | トとりおきシステム                           |      | ようこそ、とりおきさん |
|-------------------|-------------------------------------|------|-------------|
| ▲現在デモ用アカウントでログ    | インしています。                            |      |             |
| Home / 公演・イベント情報管 | 理 / test_B                          |      |             |
| MENU              | 管理メニュー                              |      |             |
| # HOME            |                                     |      |             |
| ◆ 公演・イベント情報管理     | test_B<br>2017年06月22日 ~ 2017年06月22日 |      |             |
| 3 団体情報管理          | Bシアター                               |      |             |
| 響 ユーザー管理          | 項目                                  | 設定内容 |             |
| ● ロクアウト           | フォーム設定                              |      | 詳細          |
|                   | 予約確認                                |      | 時時          |
|                   | 来場管理                                |      | 業           |
|                   | 売上確認                                |      | IX AII      |

(1)公演の「管理メニュー」内「売上確認」の
 「詳細」ボタンをクリックします。「売上管理」
 画面に移動します。

| とりおきシステムデモ チケットとりおきシステム                        |                                                           |       |       |          |  |  |
|------------------------------------------------|-----------------------------------------------------------|-------|-------|----------|--|--|
| ▲現在デモ用アカウントでログイン                               | しています。                                                    |       |       |          |  |  |
| Home / 公演・イベント情報管理                             | / test_8 / 売上管理                                           |       |       |          |  |  |
| MENU                                           | 売上管理                                                      |       |       |          |  |  |
| # HOME                                         |                                                           |       |       |          |  |  |
| ◆ 公園・イベント情報管理                                  | test_B                                                    |       |       |          |  |  |
| <ul> <li>目 団体情報管理</li> <li>営 ユーザー管理</li> </ul> | 85.779-<br>※「発込み」:予約時点での先上手提/「先上」:未増蓄増損縮に「未増洗」になった予約の先上会計 |       |       |          |  |  |
| ● ログアウト                                        | ステージ                                                      | 見込み   | 売上    | JY HE    |  |  |
|                                                | 2017-06-22 17:00:00                                       | 1000円 | 1000円 | 2748     |  |  |
|                                                | 合計                                                        | 1000円 | 1000円 | $\smile$ |  |  |
|                                                |                                                           |       |       |          |  |  |

(2)公演全体の売上状況を確認することがで きます。「見込み」欄には予約時点での売上予想、 「売上」欄には来場管理機能で「来場済」になっ た予約の売上合計が表示されます。

ステージごとの売上詳細を確認する場合は、該当 するステージの「詳細」ボタンをクリックします。

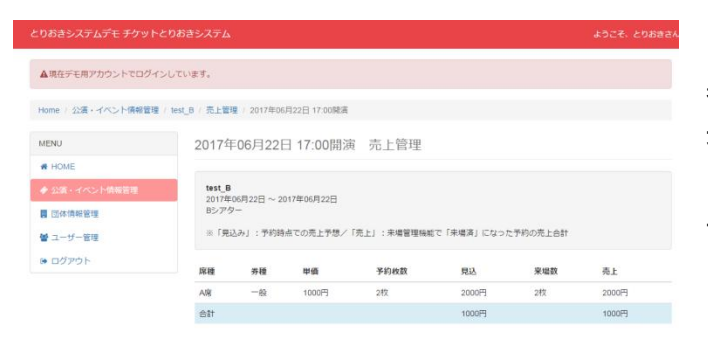

(3) ステージごとの売上管理画面では、席種と 券種毎の売上状況を確認することができます「見 込み」欄には予約時点での売上予想、「売上」欄 には来場管理機能で「来場済」になった予約の売 上合計が表示されます。

## 9. よくあるご質問

【ユーザー管理機能について】

Q. ユーザーを追加する際、各ユーザー個別のメールアドレスを設定する必要があるのか。

A. そのユーザー扱いでの予約があった場合、またそのユーザー扱いの予約がキャンセルされた場合に、 登録されているメールアドレスに通知メールが送信されます。ユーザーへの通知メールの送信が必要な い場合は共通のアドレスをご使用いただいても問題ございません。

Q.「[チケットとりおきシステム]Eメールアドレスの有効性確認手続きのお知らせ」に記載のリンクにア クセスしても承認されない。

A. 既にとりおきシステムにログインしている場合、正常に承認処理が行われない場合がございます。恐 れ入りますが一度ログアウトをし、改めてお試しいただきますようお願い致します。

【フォーム設定について】

Q. 特定のステージだけ売止をしたい。

A. 当マニュアル「6. フォームの修正」「5.3. 席種/券種/料金の登録(5)(取扱枚数の登録)」 をご参照いただき、売止をしたいステージの取扱枚数を「0」もしくはその時点での予約数と同じ数にご 設定ください。

【予約フォームについて】

Q.フォームから予約をした際に、予約者に送信される自動返信メールの内容は固定なのか。

A. 当システム共通の文章にてお送りしております。内容を確認されたい場合はサンプルをお送り致しま すのでお問い合わせください。

Q. 予約フォームの住所欄を任意項目にしたい。

A. キャンセル料のご請求を基本機能とさせていただいている都合、必須入力をお願いしております。何 卒ご了承ください。

【キャンセル/キャンセル料の請求について】

Q.予約者がキャンセルする際の流れが知りたい。

A. 予約完了時に送信される自動返信メールに、予約コードとキャンセルフォームの URL が記載されてお ります。

そのキャンセルフォームに予約コードとメールアドレスをご記入いただくとキャンセル料についての案内が表示され、それに同意するとキャンセルになります。

キャンセルがあった場合管理ユーザー宛にメールにて通知が行われますので、ご予約状況/請求の有無 をご確認ください。

Q.「予約者一覧」画面からの予約取り消しはいつまでできるのか。

A. 各キャンセルの3日後まで行っていただけます。それ以降は予約取り消し/請求停止が行えなくなり ますのでご注意ください。